Dans votre navigateur allez à l'adresse <u>https://online-office.1and1.fr/</u> que vous pouvez ensuite ajouter à vos favoris. Vous arrivez sur l'écran suivant :

| 1 <b>&amp;1</b> E                                                             | nall et Stockage en I     | Ligne                   |  |  |
|-------------------------------------------------------------------------------|---------------------------|-------------------------|--|--|
| Acce                                                                          | ès Webmail et MailXchange | Accès Stockage en Ligne |  |  |
| Connectez-vous avec votre adresse email 1&1 et le mot de passe correspondant. |                           |                         |  |  |
|                                                                               | Adresse email             | Not de passe            |  |  |
|                                                                               |                           |                         |  |  |

Dans la zone « adresse email » en bas, tapez : <u>photos@marandollaise.fr</u> Dans la zone « Mot de passe », tapez le mot de passe que vous aura donné le webmaster.

Cliquez ensuite sur le bouton bleu Connexion. Vous arrivez sur l'écran suivant :

| 1&1 Stockage en Ligne                                            |                 |  |  |  |  |  |
|------------------------------------------------------------------|-----------------|--|--|--|--|--|
| Stockage en Ligne Nom du dossier partagé 🔍 Rechercher fichiers : |                 |  |  |  |  |  |
| Fichier - Éditer - Vue - Outils - Partage - :                    | Chercher        |  |  |  |  |  |
| 💼 Stockage en Ligne                                              | Nom             |  |  |  |  |  |
| ▶ m Corbeille                                                    | 🗊 Corbeille     |  |  |  |  |  |
| delomel                                                          | delomel         |  |  |  |  |  |
| Dossiers montés                                                  | Dossiers montés |  |  |  |  |  |
| ▶ 🚞 gratias                                                      | 📄 gratias       |  |  |  |  |  |
| ▶ 🚞 masfaraud                                                    | i masfaraud     |  |  |  |  |  |
| rabot                                                            | 📄 rabot         |  |  |  |  |  |
| sommier                                                          | sommier         |  |  |  |  |  |
| ▶ 🧮 taieb                                                        | iii taieb       |  |  |  |  |  |
| vasseur                                                          | i vasseur       |  |  |  |  |  |
|                                                                  |                 |  |  |  |  |  |

Double cliquez sur le dossier portant votre nom à droite

Cliquez avec le bouton droit de la souris dans la zone blanche dans la partie droite de l'écran, un menu s'ouvre. Choisissez avec le bouton gauche le menu « Charger fichier(s).

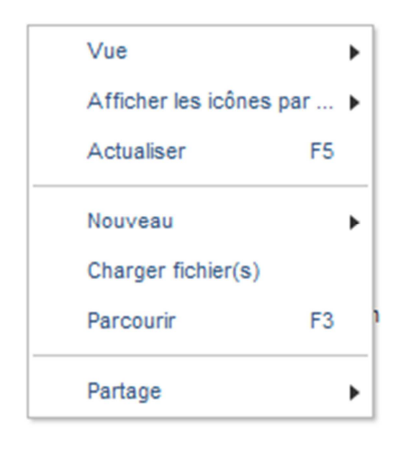

Dans la boîte qui s'ouvre cliquez sur le bouton « Parcourir » et sélectionnez le fichier ZIP que vous aurez préparé. Vous pouvez joindre plusieurs fichiers si nécessaire. Vous pouvez aussi sélectionner chaque photo une à une si vous n'arrivez pas à créer le fichier ZIP.

Cliquez ensuite sur le bouton « Télécharger ».

| Sélectionner fichiers à charger :       | ×     |
|-----------------------------------------|-------|
| Sélectionner le fichier à télécharger : |       |
| Parcourir                               |       |
|                                         |       |
|                                         |       |
|                                         |       |
|                                         |       |
|                                         |       |
|                                         |       |
| Annuler Téléch                          | arger |
|                                         |       |

Quand c'est fini la boîte suivante apparaît, cliquez sur son bouton « Fermer ».

| Sélectionner fichiers à charger : | ×      |
|-----------------------------------|--------|
| Fichiers transférés avec succès   |        |
|                                   | Fermer |
|                                   |        |

Vous n'avez plus qu'à envoyer un mail au webmaster pour l'avertir de votre envoi.